# UWE - CAMPUS MANAGEMENT SYSTEM FINDEN UND ANMELDEN: IBAM UND IBAP-VERANSTALTUNGEN ONLINE

# Finden:

Man klickt sich nach Aufrufen von und Anmelden in UWE in der linken Bildschirmleiste über die verschiedenen Ebenen (Fakultäten > Gesundheit > Departments) auf die gewünschte Ebene: Humanmedizin oder Psychologie und Psychotherapie.

Dann klickt man in dem rechten oberen Bildschirmanteil auf "Angebot" und dann auf "Filter ein". Nun kann man in dem Filtersuchfeld "ibam" / "ibap" eingeben, und bekommt alle aktuellen IBAM- resp. IBAP-Veranstaltungen angezeigt.

Zur Präzisierung der Liste kann man in das Suchfeld "ibam semxy" eingeben - xy für die Zahl des eigenen Semesters: z.B. semo6, oder sem10 (OHNE Leerzeichen zwischen sem und xy), und bekommt dann die für das betreffende Semester angebotenen Veranstaltungen angezeigt. Im Department Psychologie weist sem1 auf Veranstaltungen im B.Sc.-Studium, semo1 auf Veranstaltungen im M.Sc.-Studium hin. - Wichtig ist, dass zwischen den beiden Worten "ibam"/"ibap" und "semxy" ein Leerzeichen steht, und NICHT etwa ein Komma oder Semikolon.

# Kurse in Zusammenarbeit mit dem Studium fundamentale (Stufu)

Einige Kurse des IBAM und IBAP finden in Zusammenarbeit mit dem Studium fundamentale statt. Um sich für diese anzumelden, melden Sie sich zunächst wieder in ihrem UWE-Account an und klicken dann am linken Bildschirmrand auf Fakultäten > Fakultät für Kulturreflexion - Studium fundamentale.

#### Erstellen von Wochenansichten inkl. Wochenend-Veranstaltungen:

Man gibt über den Filter sein Semester ein (z.B. semo2) und erhält dann alle Veranstaltungen aufgelistet. Rechts oben kann man dann auf "Terminlisten" klicken. Ganz nach unten gescrollt sieht man einen Button "Planansicht", diesen angeklickt, erscheint der Wochenplan für die ausgewählte Woche. Links oben findet man "Einstellungen" - damit kann man nun die Wochenansicht adaptieren, indem man einstellt:

- $\rightarrow$  Kalenderanzeige: grafisch
- $\rightarrow$  Default-Ansicht: Woche
- $\rightarrow$  Termindarstellung: Titel
- $\rightarrow$  Tage pro Woche: 7 Tage

Nun sieht man eine 7-Tage-Woche mit allen Veranstaltungen, die für das ausgewählte Semester angeboten werden!

#### Erstellen eines individuellen Kalenders ohne Anmeldungen:

Mit Hilfe von Bookmarks kann man sich einen übersichtlicheren Stundenplan zusammenstellen, ohne sich direkt bei der Lehrveranstaltung anmelden zu müssen. Die Anleitung zur Applikation von LV-Bookmarks und der Lehrveranstaltungsplanung findet sich unter:

https://intranet.uni-wh.de/intern/uni-whde/einrichtungen/bereich-informationstechnologie-

bit/uwe/dokumentationen/

# Anmelden:

Nachdem man eine passende Übersicht gefunden hat (s.o. - Finden), sieht man im rechten Drittel des Bildschirms eine Spalte "Teil/Prüf/Eval/Info". Darunter erscheint jeweils der erste Buchstabe in einem – farblich gekennzeichneten – Kreis:

- → "grün": Anmeldung möglich
- → "orange": Anmeldung in Zukunft möglich
- → "rot": Anmeldung nicht mehr möglich
- → "grau": keine hinterlegten Informationen nicht möglich

Durch Klicken auf ein grünes T kann man sich anmelden

## Abmelden:

<u>Ganz wichtig – wenn Sie an einer Kompakt-Veranstaltung des IBAM o. IBAP (Wochenend-Seminar, Exkursion</u> <u>etc.) nicht teilnehmen können und bereits angemeldet sind, melden Sie sich bitte schnellstmöglich wieder ab! Dies</u> <u>erleichtert uns die Planung sehr.</u>

Das Abmelden funktioniert genauso wie das Anmelden. Man klickt auf den Kreis und meldet sich ab. Für fortlaufende Veranstaltungen im Semester ist eine Abmeldung NICHT erforderlich.